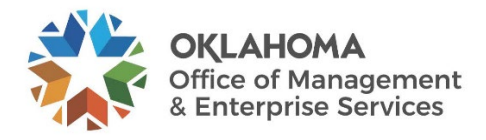

## LOCATING AND CLOSING POS THAT HAVE HAD NO ACTIVITY FOR A PERIOD OF TIME.

Navigation: Purchasing > Purchase Orders > Buyer's Workbench

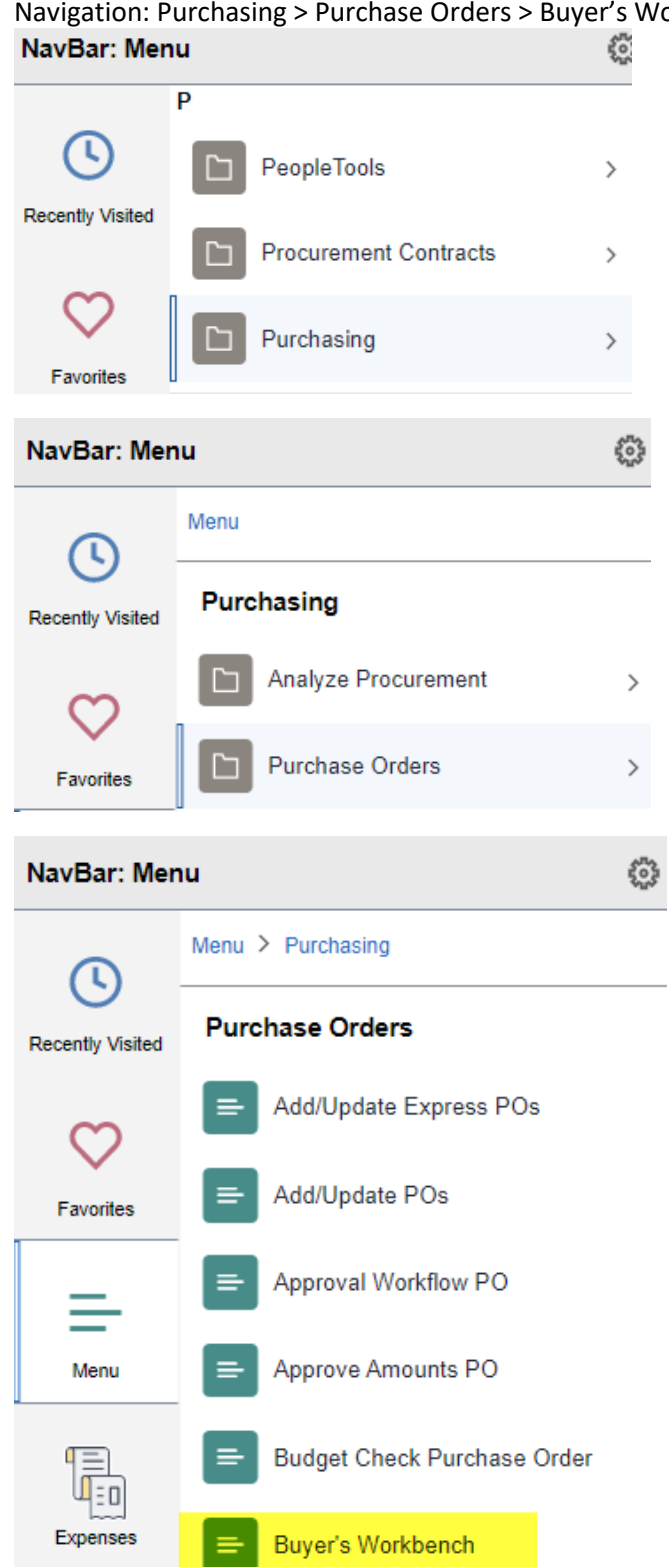

Once at the **Buyer's Workbench**, enter your workbench ID and select **Search**. If you don't have a workbench ID, or don't know yours, selecting search will display a list of IDs already created.

# **Buyer's WorkBench**

| Find an Existing Value            | Add a New Value               |  |  |  |  |  |  |  |  |
|-----------------------------------|-------------------------------|--|--|--|--|--|--|--|--|
| Search Criteria                   |                               |  |  |  |  |  |  |  |  |
| *Business Unit 😑 🗸                | 12500 Q                       |  |  |  |  |  |  |  |  |
| WorkBench ID begins with <b>\</b> | Enter workbench ID            |  |  |  |  |  |  |  |  |
| Description begins with <b>\</b>  |                               |  |  |  |  |  |  |  |  |
| Case Sensitive                    |                               |  |  |  |  |  |  |  |  |
|                                   |                               |  |  |  |  |  |  |  |  |
| Search Clear Basic                | Search 🖉 Save Search Criteria |  |  |  |  |  |  |  |  |

Enter any information you have and click Search. Leave fields blank for

To create a workbench ID, select the **Add a New Value** tab, type in an ID of your choosing and select **Add**. (The Workbench ID is just a text field and will not accept spaces.)

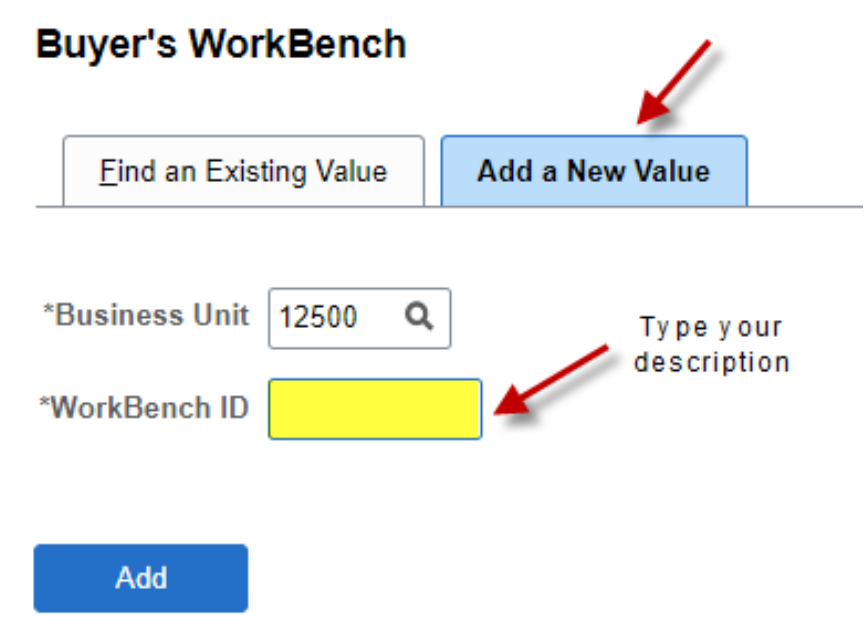

The Filter Options screen is where you tell PeopleSoft what you are looking for.

During de MarcheDerrich

To find POs that have not be used since a specific date, in the **Activity** row, leave the first field blank and enter a date in the **To** field on the **Search Criteria** section of the page.

| Buyer's workbench                                          |                             |   |              |                  |            |   |
|------------------------------------------------------------|-----------------------------|---|--------------|------------------|------------|---|
| Filter Options                                             |                             |   |              |                  |            |   |
| Business Unit                                              | 12500                       |   | WorkBench ID | CLOSE PO         |            |   |
| Description                                                | Close PO No Actvy           |   |              |                  |            |   |
| Enter search criteria and click on Search. Search Criteria | Leave blank for all values. |   |              |                  |            |   |
| Purchase Order                                             | ۹                           |   |              | То               |            | Q |
| PO Date                                                    |                             |   |              | То               |            |   |
| Activity Date                                              | Leave blank 🧰               |   |              | То               | 01/01/2019 |   |
| Due Date                                                   |                             |   |              | То               |            |   |
| Request BU                                                 | ۹                           |   |              | Requisition ID   |            | Q |
| Supplier ID                                                | ۹                           |   |              |                  |            |   |
| Item ID                                                    |                             | Q |              |                  |            |   |
| Buyer                                                      |                             | Q |              |                  |            |   |
| Contract SetID                                             | ٩                           |   |              |                  |            |   |
| Contract ID                                                |                             | Q |              | Contract Version |            | Q |
| Release Number                                             | Q                           |   |              |                  |            |   |
| GPO ID                                                     |                             | Q |              |                  |            |   |
| GPO Contract                                               |                             |   |              |                  |            |   |

This will give you all POs that have not been touched since 01/02/2019 (for this example).

In the **Status** and **Receiving** sections of the page, enter the following criteria to filter out those POs that have already been closed or canceled.

| Status<br>☑ Open<br>☑ Dispatched |           | Pending Approval for more than Cancelled | 0 Days | ☑ Approved<br>□ Include Closed | ☑ Denied                  |
|----------------------------------|-----------|------------------------------------------|--------|--------------------------------|---------------------------|
| Receiving                        |           |                                          |        |                                |                           |
|                                  | Recv Reqd | Leave blank 🗸 🗸                          |        |                                |                           |
|                                  |           | ○ Not Received                           |        | ○ Partially Received           | $\bigcirc$ Fully Received |

To find POs that are not closed or canceled and have not been touched since 01/01/2019, your page will have the following fields populated and then you select **Search** at the bottom of the screen.

| Buyer's Work                          | Bench                  |                 |                      |           |             |       |                  |               |   |            |          |
|---------------------------------------|------------------------|-----------------|----------------------|-----------|-------------|-------|------------------|---------------|---|------------|----------|
| Filter Optio                          | ns                     |                 |                      |           |             |       |                  |               |   |            |          |
|                                       | Business Ur            | nit 12500       |                      | Worl      | kBench ID   | CLOSE | PO               |               |   |            |          |
|                                       | Descriptio             | on Close PO I   | No Actvy             |           |             |       |                  |               |   |            |          |
| Enter search crite<br>Search Criteria | eria and click on Sear | ch. Leave blank | for all values.      |           |             |       |                  |               |   |            |          |
|                                       | Purchase Ord           | er              | Q                    |           |             |       | То               | Q             |   |            |          |
|                                       | PO Da                  | te              | Ť.                   |           |             |       | То               |               |   |            |          |
|                                       | Activity Da            | te              |                      |           |             |       | То               | 01/01/2019    |   |            |          |
|                                       | Due Da                 | te              | <b></b>              |           |             |       | То               |               |   |            |          |
|                                       | Request E              | U               | Q                    |           |             |       | Requisition ID   | ۹             |   |            |          |
|                                       | Supplier               | ID              | Q                    |           |             |       |                  |               |   |            |          |
|                                       | Item                   | D               |                      | Q         |             |       |                  |               |   |            |          |
|                                       | Buy                    | er              |                      | Q         |             |       |                  |               |   |            |          |
|                                       | Contract Set           | D               | Q                    |           |             |       |                  |               |   |            |          |
|                                       | Contract               | D               |                      | Q         |             |       | Contract Version | ٩             |   |            |          |
|                                       | Release Numb           | er              | Q                    |           |             |       |                  |               |   |            |          |
|                                       | GPO                    | D               |                      | Q         |             |       |                  |               |   |            |          |
|                                       | GPO Contra             | ct              |                      |           |             |       |                  |               |   |            |          |
| Status<br>Open<br>Dispatched          |                        | Pending         | Approval for more th | an        | 0           | Days  | Approved         | d             |   | 🖬 Denied   |          |
| Receiving                             |                        |                 |                      |           |             |       |                  |               |   |            |          |
|                                       | Recv Rec               | ld 🗌            |                      | ~         |             |       |                  |               |   |            |          |
| ⊖ All<br>Motobing                     |                        | ONot Rece       | eived                |           |             |       | O Partially Rece | ived          |   | OFully Re  | eceived  |
|                                       |                        | Not Requ        | uired                |           |             |       | 0.0              |               |   |            |          |
| Encumbrance                           |                        | ONone           |                      |           |             |       | O Partial Match  |               |   |            | atched   |
| Open Encun                            | nbrances               |                 |                      |           |             |       |                  |               |   |            |          |
| ChartFields                           |                        |                 |                      |           |             |       |                  |               |   |            |          |
| _ ■ Q                                 | _                      |                 |                      |           |             |       |                  |               | 4 | 1-1 of 1 🗸 | • • •    |
| Chartfields                           | ⊪                      |                 |                      |           |             |       |                  |               |   |            |          |
| GL Unit                               | Account A              | It Acct         | Oper Unit            | Fund Type | Dept        |       | Program          | Class-Funding |   | Bud Ref    | Sub-Acco |
| ۹                                     | ٩                      | Q               | Q                    | Q         |             | Q     | Q                |               | Q | ٩          |          |
| •                                     |                        |                 | ·                    |           | · · · · · · |       | ·                |               |   |            |          |
| Search                                | Return to B            | uyer's WorkBen  | ch                   |           |             |       |                  |               |   |            |          |

Your results will look like this.

#### \*\*Note – be sure to select **View 100** to see the first 100 POs of your search.\*\* Buyer's WorkBench

|            |                                                                                           | Business Unit 12500 WorkBench ID CLOSE PO |            |         |            |     |            |               |             |                   |              |                    |               |              |        |
|------------|-------------------------------------------------------------------------------------------|-------------------------------------------|------------|---------|------------|-----|------------|---------------|-------------|-------------------|--------------|--------------------|---------------|--------------|--------|
|            | "Description Close PU No ACTOR                                                            |                                           |            |         |            |     |            |               |             |                   |              |                    |               |              |        |
| Selec      | 2 POS 10                                                                                  | r Further Proce                           | ssing      |         |            |     |            |               |             |                   |              |                    |               |              |        |
| List       | of Purc                                                                                   | hase Orders                               |            |         |            |     |            |               |             |                   |              |                    |               | × ×          | 6      |
| 5          | Q                                                                                         |                                           |            |         |            |     |            |               |             |                   |              | < < <mark>1</mark> | -6 of 139 🗸 🗸 | J ► ►I I Vie | ew 100 |
|            | Detail                                                                                    | <u>A</u> pproval                          | Other      |         |            |     |            |               |             |                   |              |                    |               |              |        |
|            | Purch                                                                                     | ase Order                                 | Doc Status | Hold    | PO Status⊽ |     | PO Date    | Last Activity | Supplier ID | Buyer             | Match Action | Change<br>Order    | Blanket PO    | Lines        |        |
| 0          | 12590                                                                                     | 00962                                     | B          | Y       | Open       |     | 06/28/2016 | 06/28/2016    | 000000090   | Donna Ward        | Standard     |                    |               |              |        |
|            | 12590                                                                                     | 00852                                     |            | N       | Dispatched |     | 02/12/2014 | 07/21/2016    | 0000278261  | Donna Ward        | Standard     |                    |               |              |        |
| 0          | 12590                                                                                     | 00851                                     | R          | Ν       | Dispatched |     | 01/29/2014 | 01/16/2015    | 000000240   | Donna Ward        | Standard     | 2                  |               |              |        |
| 0          | 12590                                                                                     | 00814                                     | R          | Ν       | Dispatched |     | 07/16/2013 | 06/03/2015    | 0000001100  | Donna Ward        | No Match     | 7                  |               |              |        |
| 0          | 12590                                                                                     | 00256                                     | R          | Ν       | Dispatched |     | 02/22/2007 | 06/16/2016    | 0000029755  | Donna Ward        | Standard     | 24                 |               |              |        |
|            | 12590                                                                                     | 00318                                     | 1          | N       | Dispatched |     | 08/20/2007 | 09/04/2015    | 0000264399  | Suzen<br>Rodesney | Standard     | 44                 |               |              |        |
| <b>X</b> 5 | Select All                                                                                | Cle                                       | ear All    |         |            |     |            |               |             |                   |              |                    |               |              |        |
| Actio      | m:                                                                                        | Approve                                   | Ur         | approve | Cancel     |     | С          | lose          | ]           |                   |              |                    |               |              |        |
|            |                                                                                           | Dispatch                                  | I F        | review  | Budget Cho | eck |            |               |             |                   |              |                    |               |              |        |
| Go T       | To: Set filter options Process Request Options<br>Process Monitor View Processing Results |                                           |            |         |            |     |            |               |             |                   |              |                    |               |              |        |
|            | Save                                                                                      |                                           |            |         |            |     |            |               |             |                   |              |                    |               |              |        |

You can also download this information to an Excel spreadsheet by selecting the spreadsheet icon and then choosing **Download List of Purchase Orders Table to Excel**.

### List of Purchase Orders

| 更 Q<br>Personalize                              |            |
|-------------------------------------------------|------------|
| Zoom List of Purchase Orders                    | PO Status⊽ |
| Download List of Purchase Orders Table to Excel | Open       |

## Choose the **Select All** link and then select **Close**.

| List o | of Purchase Orders                                                                                           |            |           |              |            |               |             |                   |              | 4             |
|--------|----------------------------------------------------------------------------------------------------|------------|-----------|--------------|------------|---------------|-------------|-------------------|--------------|---------------|
|        | Detail <u>A</u> pproval                                                                                      | Other      |           |              |            |               |             |                   |              |               |
|        | Purchase Order                                                                                               | Doc Status | Hold      | PO Status≂   | PO Date    | Last Activity | Supplier ID | Buyer             | Match Action | Chan<br>Order |
|        | 1259000962                                                                                                   | B          | Y         | Open         | 06/28/2016 | 06/28/2016    | 000000090   | Donna Ward        | Standard     |               |
|        | 1259000852                                                                                                   | B          | N         | Dispatched   | 02/12/2014 | 07/21/2016    | 0000278261  | Donna Ward        | Standard     |               |
|        | 1259000851                                                                                                   | 🗎 N        |           | Dispatched   | 01/29/2014 | 01/16/2015    | 000000240   | Donna Ward        | Standard     | 2             |
|        | 1259000814                                                                                                   | 🖹 N        |           | Dispatched   | 07/16/2013 | 06/03/2015    | 0000001100  | Donna Ward        | No Match     | 7             |
| V      | 1259000256                                                                                                   | B          | N         | Dispatched   | 02/22/2007 | 06/16/2016    | 0000029755  | Donna Ward        | Standard     | 24            |
|        | 1259000318                                                                                                   |            | N         | Dispatched   | 08/20/2007 | 09/04/2015    | 0000264399  | Suzen<br>Rodesney | Standard     | 44            |
| • s    | elect All CI                                                                                                 | ear All    |           |              |            |               |             |                   |              |               |
| Actio  | n: Approve                                                                                                   | ÷          | Unapprove | Cancel       |            | llose         | ]           |                   |              |               |
|        | Dispatch                                                                                                    | ı          | Preview   | Budget Check | ]          |               |             |                   |              |               |
| Go To  | Set filter options         Process Request Options           Process Monitor         View Processing Results |            |           |              |            |               |             |                   |              |               |
|        | Save                                                                                                    |            |           |              |            |               |             |                   |              |               |

To see all of you results, select **View All**. You can select **View 100** if there are more than 100 results.

| Buyer's Work      | Bench            |                |               |                |            |             |                 |                |      |             |
|-------------------|------------------|----------------|---------------|----------------|------------|-------------|-----------------|----------------|------|-------------|
| Processing        | Results          |                |               |                |            |             |                 |                |      |             |
|                   | Business Unit    | 12500          |               | WorkBench ID   | CLOSE PO   |             |                 |                |      |             |
|                   | Description      | Close PO No Ad | tvy           |                |            |             |                 |                |      |             |
| Select POs for Fu | rther Processing |                |               |                |            |             |                 |                |      |             |
|                   |                  |                |               |                |            | Accounting  | Date for Action | 01/26/2022     |      |             |
|                   |                  |                |               |                | 🗆 Up       | date Budget | Date Equal to A | ccounting Date |      |             |
| Not Qualified     |                  |                |               |                | Qualified  |             |                 |                |      |             |
| <b>E</b>          |                  |                | 1-2 of 23 🗸   | View All       | E.         |             |                 | 1-2 of 149     | Viev | ►I<br>w 100 |
|                   | PO ID            |                | Log           |                | POID       | Line        | Sched           | Distrib Line   |      |             |
|                   | 1259000256       |                |               |                | 1259000256 | 1           |                 |                |      | -           |
|                   | 1259000626       |                |               |                | 1259000256 | 2           |                 |                |      | -           |
| Select All        | Clear All        |                |               |                |            |             |                 |                |      |             |
| Proceed:          | Yes              | No             | Return to Buy | er's WorkBench |            |             |                 |                |      |             |
| Notify            | Refresh          |                |               |                |            |             |                 |                |      |             |

Notice not everything is eligible in the Qualified section of the screen. Choose Select All and then the Override icon.

|               |            | Overr                                                                                                    | ide icon   |      |       |              |                 |
|---------------|------------|----------------------------------------------------------------------------------------------------|------------|------|-------|--------------|-----------------|
| Not Qualified |            |                                                                                                    | Qualified  |      |       |              |                 |
| <b>E</b>      | [€         | 1-2 of 23      ✓      ✓      ✓      ✓      ✓      ✓      ✓      ✓      ✓      ✓      ✓      ✓      ✓      ✓      ✓      ✓      ✓      ✓      ✓      ✓      ✓      ✓      ✓      ✓      ✓      ✓      ✓      ✓      ✓      ✓      ✓      ✓      ✓      ✓      ✓      ✓      ✓      ✓      ✓      ✓      ✓      ✓      ✓      ✓      ✓      ✓      ✓      ✓      ✓      ✓      ✓      ✓      ✓      ✓      ✓      ✓      ✓      ✓      ✓      ✓      ✓      ✓      ✓      ✓      ✓      ✓      ✓      ✓      ✓      ✓      ✓      ✓      ✓      ✓      ✓      ✓      ✓      ✓      ✓      ✓      ✓      ✓      ✓      ✓      ✓      ✓      ✓      ✓      ✓      ✓      ✓     ✓     ✓     ✓     ✓      ✓     ✓     ✓     ✓     ✓     ✓     ✓     ✓     ✓     ✓     ✓     ✓     ✓     ✓     ✓     ✓     ✓     ✓     ✓     ✓     ✓     ✓     ✓     ✓     ✓     ✓     ✓     ✓     ✓     ✓     ✓     ✓     ✓     ✓     ✓     ✓     ✓     ✓     ✓     ✓     ✓     ✓     ✓     ✓     ✓     ✓     ✓     ✓     ✓     ✓     ✓     ✓     ✓     ✓     ✓     ✓     ✓     ✓     ✓     ✓     ✓     ✓     ✓     ✓     ✓     ✓     ✓     ✓     ✓     ✓     ✓     ✓     ✓     ✓     ✓     ✓     ✓     ✓     ✓     ✓     ✓     ✓     ✓     ✓     ✓     ✓     ✓     ✓     ✓     ✓     ✓     ✓     ✓     ✓     ✓     ✓     ✓     ✓     ✓     ✓     ✓     ✓     ✓     ✓     ✓     ✓     ✓     ✓     ✓     ✓     ✓     ✓     ✓     ✓     ✓     ✓     ✓     ✓     ✓     ✓     ✓     ✓     ✓     ✓     ✓     ✓     ✓     ✓     ✓     ✓     ✓     ✓     ✓     ✓     ✓     ✓     ✓     ✓     ✓     ✓     ✓     ✓     ✓     ✓     ✓     ✓     ✓     ✓     ✓     ✓     ✓     ✓     ✓     ✓     ✓     ✓     ✓     ✓     ✓     ✓     ✓     ✓     ✓     ✓     ✓     ✓     ✓     ✓     ✓     ✓     ✓     ✓     ✓     ✓     ✓     ✓     ✓     ✓     ✓     ✓     ✓     ✓     ✓     ✓     ✓     ✓     ✓     ✓     ✓     ✓     ✓     ✓     ✓     ✓     ✓     ✓     ✓     ✓     ✓     ✓     ✓     ✓     ✓     ✓     ✓     ✓     ✓     ✓     ✓     ✓     ✓     ✓     ✓     ✓     ✓     ✓     ✓     ✓     ✓     ✓     ✓     ✓     ✓     ✓     ✓     ✓     ✓ |            |      | € €   | 1-2 of 149 💙 | ► ►<br>View 100 |
|               | PO ID      | Log                                                                                                    | POID       | Line | Sched | Distrib Line |                 |
|               | 1259000256 | <b>FB</b>                                                                                                    | 1259000256 | 1    |       |              | -               |
|               | 1259000626 | <b>E</b>                                                                                                    | 1259000256 | 2    |       |              | -               |

| - | Select All |  | Clear All |
|---|------------|--|-----------|
|---|------------|--|-----------|

If one or more POs don't move from the **Not Qualified** section to **Qualified** section, you can select the Log icon to see why. In this example, the PO is on hold and can't be closed until the **Hold** box is deselected from the **Add/Update PO** screen. Once satisfied, select **Yes** to proceed.

|               |            |                             |   | U OPU      | ate Duuyet D | ate Equal to A | ccounting Date |            |
|---------------|------------|-----------------------------|---|------------|--------------|----------------|----------------|------------|
| Not Qualified |            |                             | ( | Qualified  |              |                |                |            |
| III III       | I4 4       | 1-1 of 1 🗸 🕨 🕨 🛛 View All   | ۲ |            |              |                | 1-2 of 138 🗸   | I Niew 100 |
|               | PO ID      | Log                         |   | POID       | Line         | Sched          | Distrib Line   | new roo    |
|               | 1259000962 |                             |   | 1259000318 |              |                |                | -          |
|               |            |                             |   | 1259000793 |              |                |                | -          |
| Select All    | Clear All  |                             |   |            |              |                |                |            |
| Proceed:      | Yes No     | Return to Buyer's WorkBench |   |            |              |                |                |            |

After you select **Yes** to proceed you will receive a confirmation to close. Select **Yes**.

| Purcha | ase Order Logs               | 6         |                                                           |
|--------|------------------------------|-----------|-----------------------------------------------------------|
|        | Business Unit<br>Description | 12500     | WorkBench ID CLOSE PO                                     |
|        | PO Number                    | 125900096 | 2                                                         |
| Log    |                              |           |                                                           |
| E      |                              |           | 1-1 of 1 🗸   View All                                     |
| Line   | Sched                        | Dist      | Message Text                                              |
|        |                              |           | The Purchase Order is on Hold From<br>Further Processing. |
| Returr | n                            |           |                                                           |

Your POs will be closed and will budget check in the overnight process to release any remaining balances.